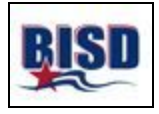

## Steps to Access Your Child's STAAR Scores:

1. Go to www.texasassessments.com

## 2. You will see a screen like this:

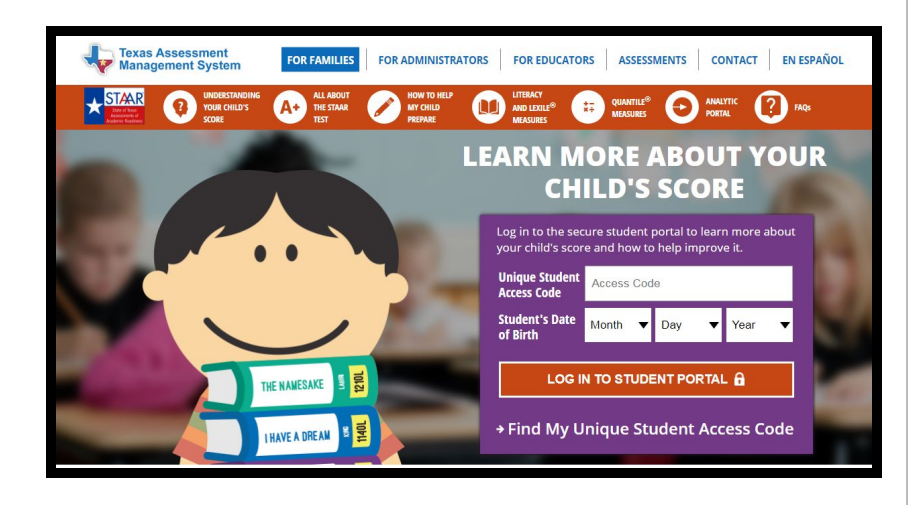

5. If you have your access code, enter the code and your child's birthdate and click "log in to student portal" to view scores.

6. If you do NOT have your access code, click on "Find My Unique Student Access Code" link.

## Student's First Name SSN or S-Number What's an S-Number? Month Day Year Othere's my access code? Cancel Look Up Unique Access Code

8. Enter your child's **first name only** and his or her **social security number** and **birthdate. Then click the blue "Go" button.** 

9. Your code will appear in the code field with a message saying, "Access Code Lookup Successful". Click the blue "Go" button again to see your child's scores. Be sure to write down your access code for future use. The code is good for as long as your child is in a public school in Texas.

## 7. You will then see a screen like this: